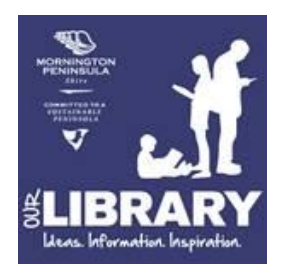

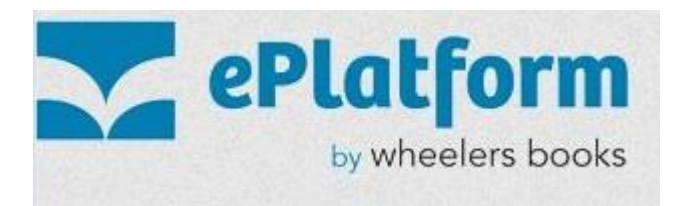

## Set up – ePlatform

- 1. Download the ePlatform app from your favourite app store
  - iOS devices Apple Appstore: <u>http://goo.gl/dVe5ke</u>
  - Android devices Google Play: <u>http://goo.gl/KS0U4L</u>
- 2. Open the **ePlatform** app and select **Find your library** or **Search Icon**
- 3. In the **Search Field start** typing "Mornington" and select **Mornington Peninsula Library Service**
- 4. Click Sign In, and enter the Membership # and PIN
- 5. If appropriate tick **Remember my login name on this computer** and **Keep me logged in on this computer** tick boxes
- 6. You can now browse and borrow eBooks seamlessly

## Using – ePlatform

- Click on Mornington Peninsula Library Service to check the eBook catalogue and borrow
- 2. Use the **Read Now** option to read the book via the ePlatform App
- 3. Reading Settings are available once you click a title to read

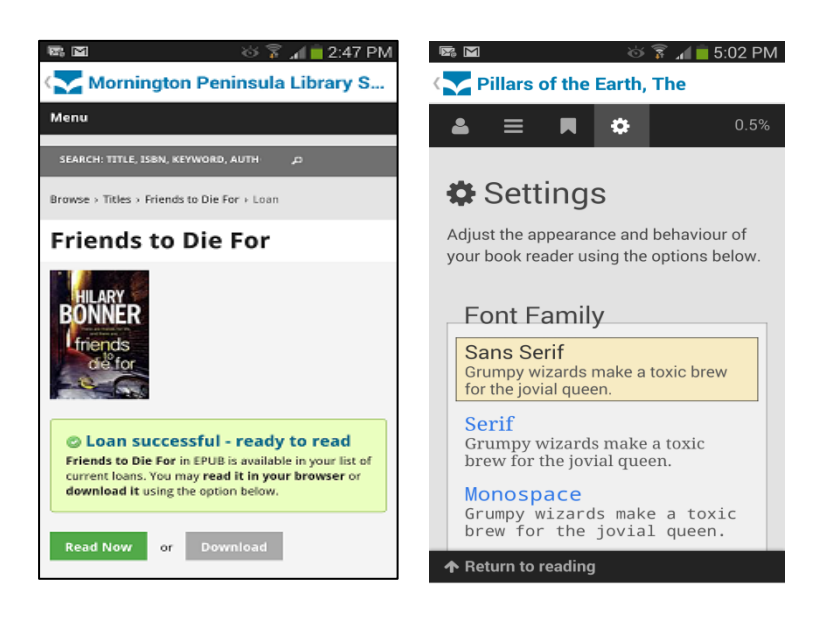

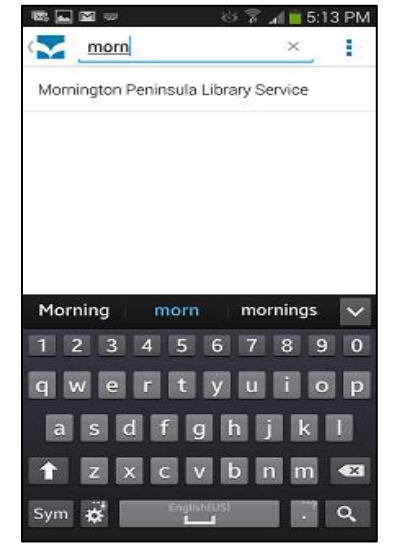